# TouchCare<sup>®</sup> Insulin Pump System

# Quick Start Guide (mmol/L)

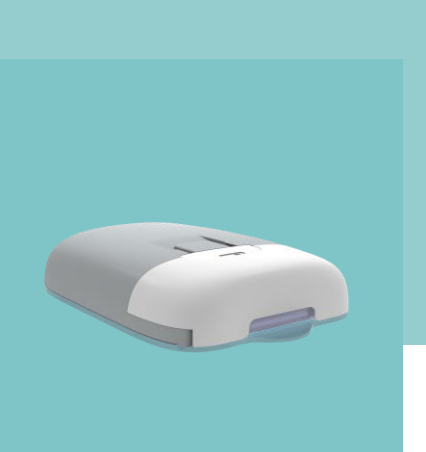

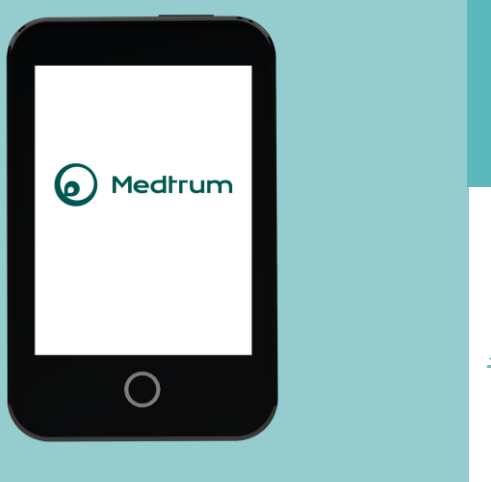

# www.medtrum.com

# Simplifying Diabetes

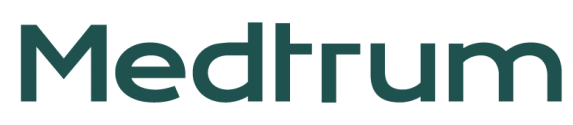

# Contents

| Insulin Pump System Overview | 1  |
|------------------------------|----|
| PDM Settings                 | 2  |
| Basal Settings               | 4  |
| Bolus Settings               | 5  |
| Start a new Patch            | 6  |
| Read Pump                    | 9  |
| Temp Basal                   | 10 |
| Manual Bolus                 | 11 |
| Food Bolus Calculator        | 12 |
| Suspend & Resume             | 13 |
| Deactivate the Patch         | 14 |
| Alerts & Emergency Kit       | 15 |
| Your Personal Settings       | 16 |

# **Insulin Pump System Overview**

#### The Personal Diabetes Manager (PDM)

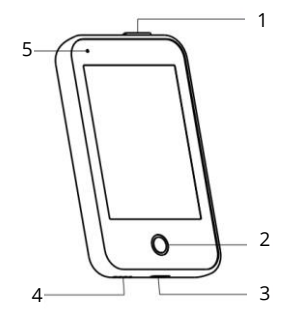

- 1. Power button
- 2. Home Key (Software Key)
- 3. Charging Port
- 4. Sound Hole
- 5. Indicator light

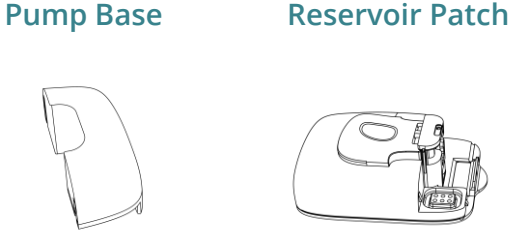

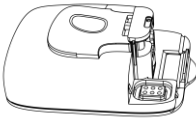

- Your ultra-thin Patch Pump is composed of a reusable Pump Base (MD0201) and a disposable Reservoir Patch (MD0200) which stores up to 200 U of insulin and lasts for up to 3 days.
- The Pump Base stores delivery settings and sends data to the PDM via Bluetooth Low Energy(communication range 4 meters without blocking).
- The Patch Pump (Base and Patch connected) is waterproof at 8 feet (2.5 meters) for 60 minutes (IP28).
- Store the Pump Base and Reservoir Patch at temperatures between -10°C (14°F) and 55°C(131°F). ٠

## **Charge PDM**

The PDM requires an AC adapter with an output of DC 5.0V

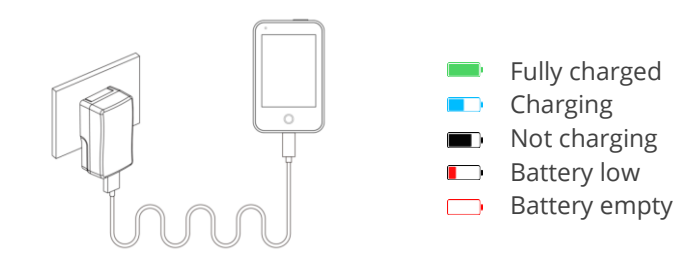

# **PDM Settings**

# 1. Turn on/off the PDM

- Turn-on Long-press the power button, a green light will flash.
- **Turn-off** Long-press the power button for about 2 seconds, then slide to power off. Or long-press the power button for about 8 seconds.

#### 2. Wake the PDM

When the screen goes black, press the power button and then slide to unlock

## 3. Select language

# 4. Set time and date

Note: You can only change the date and time when there is no activated Reservoir Patch.

## 5. Bolus Calculator

Refer to Page 5

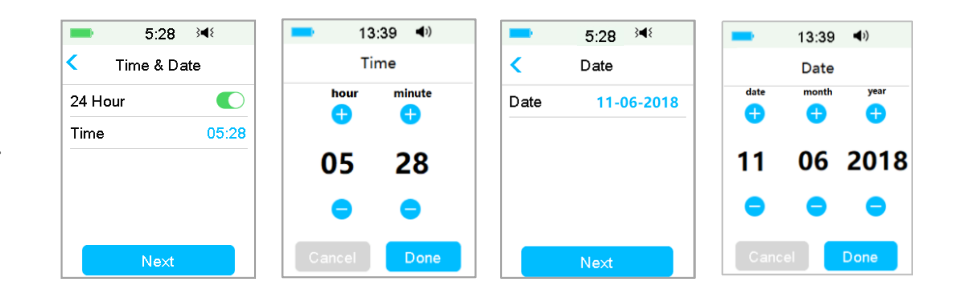

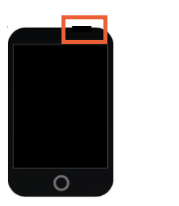

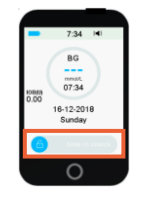

| -       | 12:04   | } <b>4</b> € |
|---------|---------|--------------|
|         | Languag | e            |
| English |         | ~            |
| Deutsch | ı       |              |
| Dansk   |         |              |
| Svensk  | a       |              |
| Françai | s       |              |
|         | Next    |              |

# **PDM Settings**

## 6. Set audio options

#### Main Menu → Settings → General → Audio Options

If you set the audio option to Audio off /Vibrate off, your PDM only vibrates when a serious Alarm occurs.

|       |       | 0.01    | 240 |
|-------|-------|---------|-----|
| <     | Audio | o Optic | ons |
| Audi  | o     |         |     |
| Vibra | ate   |         |     |

# 8. Find Pump Base SN

You can find the Pump Base SN on the product box or on the back of the Pump Base.

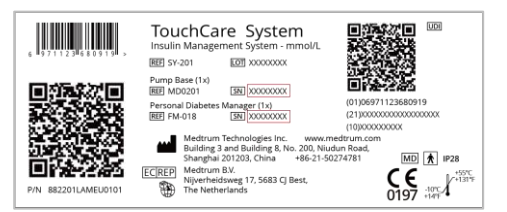

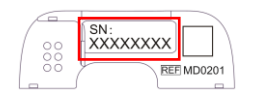

# 7. Set display settings

#### Main Menu → Settings → General → Display

It is recommended for new users to set backlight time as 2 minutes

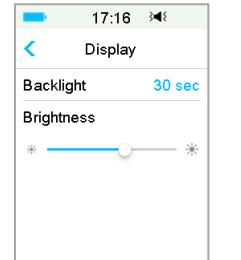

# 9. Enter Pump Base SN

#### Main Menu → Patch → Pump Base SN

Tap ----- to enter SN manually

| ■ 18:48 3      | ■ 18:48 3    |     | 18  | :49 📑 | 48   |
|----------------|--------------|-----|-----|-------|------|
| < Patch        | Pump Base SN | _   |     |       |      |
| Pump Base SN > | >            | Can | cel |       | Done |
|                | Search >     | -   | D   | E     | F    |
|                |              | С   | 7   | 8     | 9    |
|                |              | В   | 4   | 5     | 6    |
|                |              | Α   | 1   | 2     | 3    |
|                |              | \$  |     | D     | ⇔    |

# **Basal Settings**

## Main Menu → Settings → Insulin Pump → Basal Setup

## 1. Max Basal

Tap the Max Basal rate to edit it

# 2. Edit Basal Pattern

- 1. Tap Edit Basal, then select the Pattern to edit it
- 2. Set basal rate
  - Tap blue U/H field to set the Basal rate.
  - You can set a basal rate between 0 and the Max Basal Rate with an increment of 0.05 U/H.
- 3. Add Time Segment
  - Tap +Add Time Segment to add a new segment.
  - You can set up to 48 segments for each day.
- 4. Delete Time Segment

www.medtrum.com

- Slide to left on each segment, tap Delete. The start time of next segment will be adjusted
- Slide on segment back to right to cancel deleting
- 5. Scroll up and down to review all segments
- 6. Tap 🗄 to save the settings
  - Note: Recheck all the numbers you entered to make sure that they are the intended values.
- 3. Select a Basal Pattern

#### Main Menu → Basal → Select Pattern

| ■ 16:07 斗 🗋       | ■ 16:07 348      | ■ 16:07 🕬 📑        | ■ 16:07 翊 🗋 |
|-------------------|------------------|--------------------|-------------|
| < Basal Setup     | < Select Pattern | < Standard 0.00U 🗒 | U/H         |
| Edit Basal >      | Standard 13.70U  | Start End U/H      | <b>A A</b>  |
| Basal Review >    | Exercise 0.00U   | 00:00 24:00 0.00   |             |
| Preset Temp Setup | Holiday 0.00U    |                    | 0.00        |
| Max Basal 2.00U/H | Sick 0.00U       |                    |             |
|                   | Pattern A 0.00U  |                    |             |
|                   | Pattern B 0.00U  | +Add time segment  | Cancel Done |

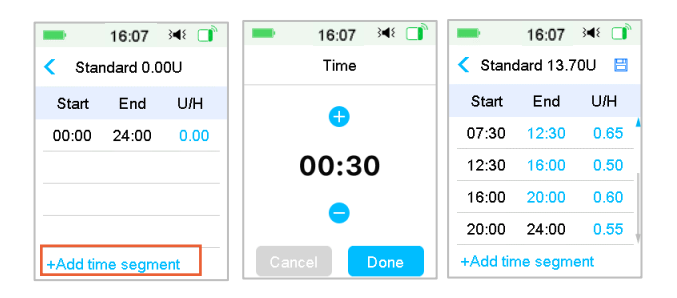

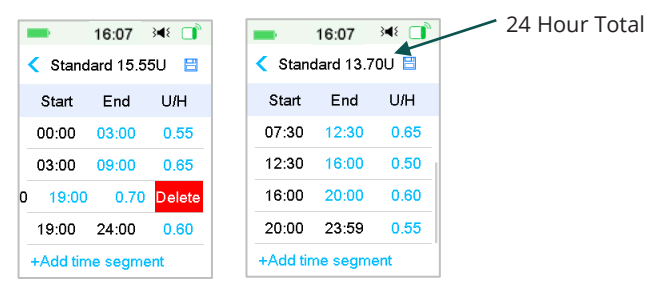

# **Bolus Settings**

#### Main Menu → Settings→ Insulin Pump → Bolus Setup

## 1. Max Bolus

Tap the Max Bolus to edit it

|                     |                  |                | -            | 15:51 🖂          | ۱ 💼 ۲          |                |                  |                |                    |
|---------------------|------------------|----------------|--------------|------------------|----------------|----------------|------------------|----------------|--------------------|
|                     |                  |                | < Bo         | lus Setup        |                |                |                  |                |                    |
|                     |                  |                | Bolus Cal    | c Setup          | >              |                |                  |                |                    |
|                     |                  |                | Preset Bo    | olus Setup       | >              |                |                  |                |                    |
|                     |                  |                | Ma× Bolu     | s 10             | 0.00U          |                |                  |                |                    |
|                     |                  |                |              |                  |                |                |                  |                |                    |
|                     |                  |                |              |                  |                |                |                  |                |                    |
|                     |                  |                |              |                  |                |                |                  |                |                    |
|                     |                  |                |              |                  |                |                |                  |                |                    |
| 💻 17:02 🔌 📑         | ` <b>—</b>       | 13:13          | 348 □        | -                | 14:54          | }∢≀ _)         | -                | 14:52          | 348 🔲              |
| Solus Calculator    | C IC F           | Ratios         | 8            | < Insulii        | n Sensiti      | ivity 🗎        | SG BG            | Target         | 8                  |
| Bolus Calculator    | Start<br>(hh:mm) | Insulin<br>(U) | Carbs<br>(g) | Start<br>(hh:mm) | Insulin<br>(U) | BG<br>(mmol/L) | Start<br>(hh:mm) | Low<br>(mmol/L | High<br>) (mmol/L) |
| IC Ratios           | 00:00            | 1              | 13           | 00:00            | 1              | 2.6            | 00:00            | 5.6            | 6.8                |
| Insulin Sensitivity | 06:00            | 1              | 9.0          | 06:00            | 1              | 3.0            | 06:00            | 5.6            | 6.8                |
| BG Target           | •                |                |              |                  |                |                |                  |                |                    |
| IOB Time 03:00      |                  |                |              |                  |                |                |                  |                |                    |
|                     | +Add tir         | me segm        | nent         | +Add tin         | ne segn        | nent           | +Add tir         | ne segr        | nent               |

# 2. Set up the Bolus Calculator

- Turn on/off the Bolus Calculator
- Set IC ratios ٠
- Set Insulin Sensitivity .
- Set BG target .
- Set IOB Time (Active Insulin Time) ٠

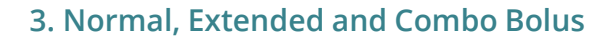

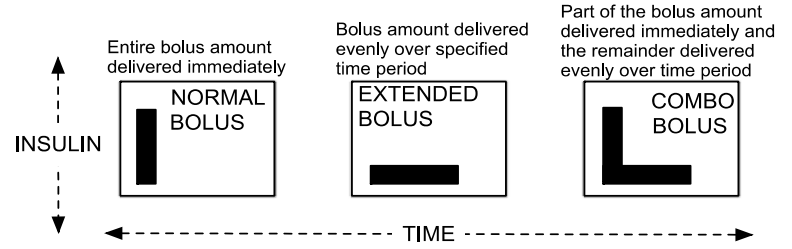

# Start a new Patch

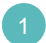

www.medtrum.com

# Select the infusion site

- Clean, less hair, no sweat, uncovered, enough fat (at least 5mm thick), away from navel.
- A new infusion site should be at least 2.5 cm (1 inch) away from the last site.
- If you choose an infusion site on your abdomen, back or buttocks, apply the Patch horizontally.
- If you choose an infusion site on your upper arm or thigh, apply the Patch vertically.

# Prepare the infusion site

- Wash your hands with soap and water.
- Clean the infusion site with an alcohol wipe to enhance adhesion.
- Let the skin air dry completely.

# Connect Pump Base and Reservoir Patch

#### Main Menu → Patch → New Patch

Gently insert the Pump Base perpendicularly into the Reservoir Patch and push it all the way down until the Pump Base is locked in place. At this time, you will hear a click indicating the two are firmly attached.

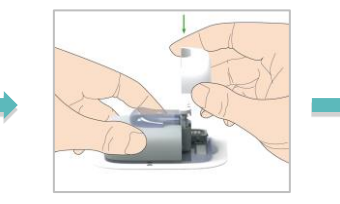

The Pump beeps four times

Note: Please pay attention to the location of the Sensor site and Patch site so that there is little communication interruption.

# Fill the New Reservoir Patch

With the help of your healthcare provider, decide on the amount of insulin (70 U - 200 U) you need to insert into the Reservoir Patch.

Warning: Do not inject air into the fill port. Doing so may result in unintended or interrupted insulin delivery.

1. Push air into the vial.

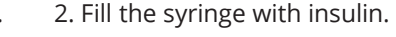

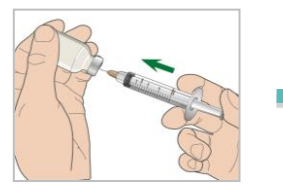

4. Remove the syringe from the Reservoir Patch. To get rid of the air. Push the plunger until you see a drop of insulin at the tip of the syringe.

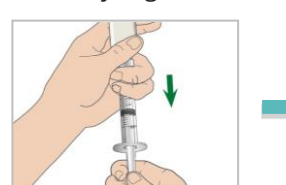

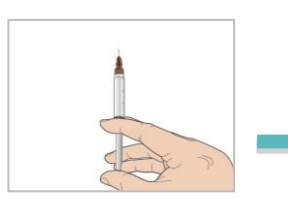

- 3. Keep the syringe vertical to the Patch Pump, and the needle inside the fill port. Gently pull back on the plunger by one or two black lines to introduce one small bubble into the syringe.
- 5. Slowly fill the Reservoir with insulin

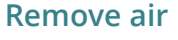

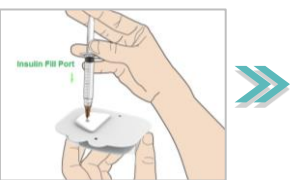

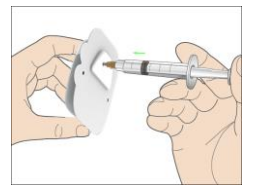

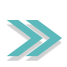

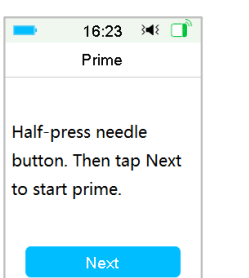

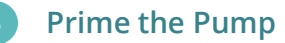

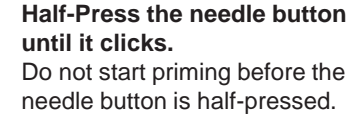

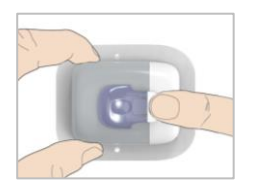

# Start a new Patch

Keep your smart device 30 cm away from pump.

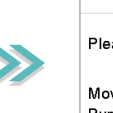

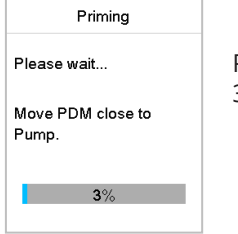

16:25 渊 🔲

Priming takes about 3 minutes.

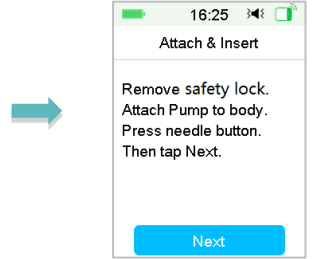

# 6 Place the Patch

1.Remove the safety lock horizontally

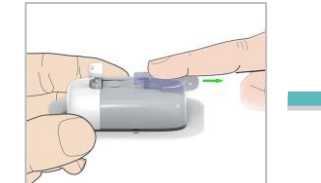

5.Press the needle button with one quick motion to insert the needle into the skin

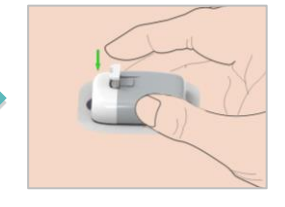

2. Peel off the adhesive liners

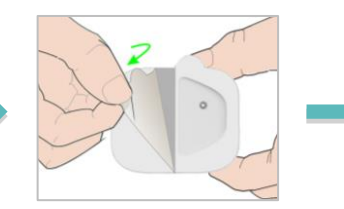

Start Insulin Delivery

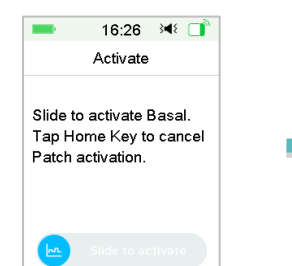

3. Attach the Pump on your skin

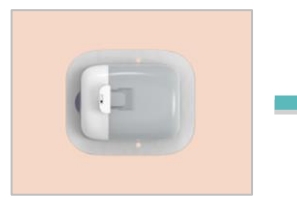

17:00 34€ 📑

Activating

Activating Basal... Move

PDM close to Pump.

4. Run your finger around the entire edge of the adhesive pad and press the pump in place for 5 seconds

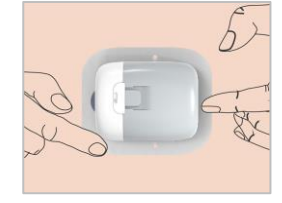

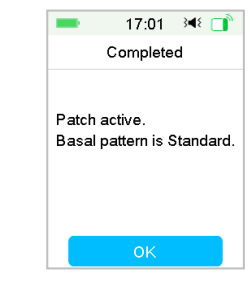

# **Read Pump**

# **Home Screen**

- 1. Insulin Delivery Status
- 2. IOB
- 3. Delivery details
- 4. Pump RF Signal
- 5. Remaining insulin in Reservoir
- 6. Alarm/Alert

| -        | 10:16     | 3∎{ |     |
|----------|-----------|-----|-----|
|          | Status    |     |     |
| Delivery | /Today    |     | ē   |
| Bolus    |           |     | 1   |
| Basal    |           |     | ъл. |
| Other St | atus Info |     | Ê   |
| Device I | nfo       |     | í   |
|          |           |     |     |

#### 6 17:02 🕬 🔲 4 1 4.9 mmol/L 17:00 IOB:(U) 2 **R68U** 5 3.95 Basal(U/H) 3 20 15 10 5 15:00 16:00 17:00

## **Pump Status**

Slide on the Home Screen from left to right to go to status screen

| Main | Menu |
|------|------|
|      |      |

Slide on the Home Screen from right to left to go to main menu

|        | 13:36       | 3∎{ |   |  |
|--------|-------------|-----|---|--|
| <      | History     |     |   |  |
| Pump   |             | >   |   |  |
| Senso  |             | >   |   |  |
| PDM H  |             | >   |   |  |
| Event  |             | >   |   |  |
| BG His | story       |     | > |  |
| Summa  | ary History |     | > |  |

| _      | 0.00     | ~        |
|--------|----------|----------|
|        | Les.     |          |
| Bolus  | Basal    | Suspend  |
|        |          | R        |
| Patch  | Sensor   | History  |
| E 10   | 57<br>20 | *        |
| Events | EasyLoop | Settings |

0.50

# History

#### Main Menu 🗲 History

# **Delivery Status**

| lcon       | Shape and<br>Color                | Description                                                                                                    |
|------------|-----------------------------------|----------------------------------------------------------------------------------------------------|
| $\bigcirc$ | Grey ring                         | Grey ring indicates that there is no activated Pump.                                                                               |
| $\bigcirc$ | Green ring                        | Green ring represents the basal delivery.                                                                                          |
| $\bigcirc$ | Green and<br>dark green<br>ring   | Green ring with dark green part<br>represents Temp Basal, the dark<br>green part indicates the<br>progress of Temp Basal delivery. |
| 0          | Blue and dark<br>blue ring        | Blue ring represents the Normal<br>Bolus, the dark blue part<br>indicates the progress of<br>delivery.                             |
| $\bigcirc$ | Purple and<br>dark purple<br>ring | Purple ring represents the<br>extend Bolus, the deep purple<br>part indicates the progress of<br>delivery.                         |
| $\bigcirc$ | Red ring                          | Red ring represents the delivery suspend status.                                                                                   |

# **Temp Basal**

## Activate a Temp Basal

#### Main Menu → Basal → Temp Basal

With a Temp Basal you can adjust your Basal rate for a short time Select a Basal type, rate or percent and duration

| <b>1</b> 8  | :25 翊 📑                                     | = 18      | :26 翊 📑    | -     | 18:26 | 348 📑 |
|-------------|---------------------------------------------|-----------|------------|-------|-------|-------|
| < Temp      | Basal                                       | < Temp    | Temp Basal |       |       |       |
| Current Bas | Current Basal 0.70U/H Current Basal 0.70U/H |           |            | Start | End   | U/H   |
| Rate(U/H)   | Percent                                     | Rate(U/H) | Percent    | 18:26 | 20:56 | 0.55  |
| Rate(U/H)   | 0.40                                        | Percent   | 80%        |       |       |       |
| Duration    | 04:00                                       | Duration  | 02:30      |       |       |       |
|             |                                             |           |            |       |       |       |
| Ne          | ext                                         | N         | ext        |       |       |       |

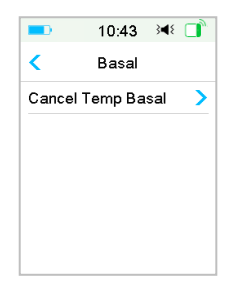

## Cancel a Temp Basal

Main Menu → Basal → Cancel Temp Basal

## Set Preset Temp Basal

Main Menu → Settings→ Insulin Pump → Basal Setup → Preset Temp Setup

## Activate a Preset Temp Basal

Main Menu → Basal → Preset Temp Basal

| =11:00 斗 📑        | = 11:00 ≩4€ 📑      |
|-------------------|--------------------|
| Preset Temp Setup | Preset Temp Basal  |
| Heavy Ex >        | Heavy Ex 0.70U/H > |
| Medium Ex         | Medium Ex 85% >    |
| Light Ex          | Light E× 0.90U/H > |
| Sick >            | Sick 0.70U/H >     |
| Temp 1 >          | Temp 1 1.00U/H >   |
| Temp 2            | Temp 2 140% >      |

# **Manual Bolus**

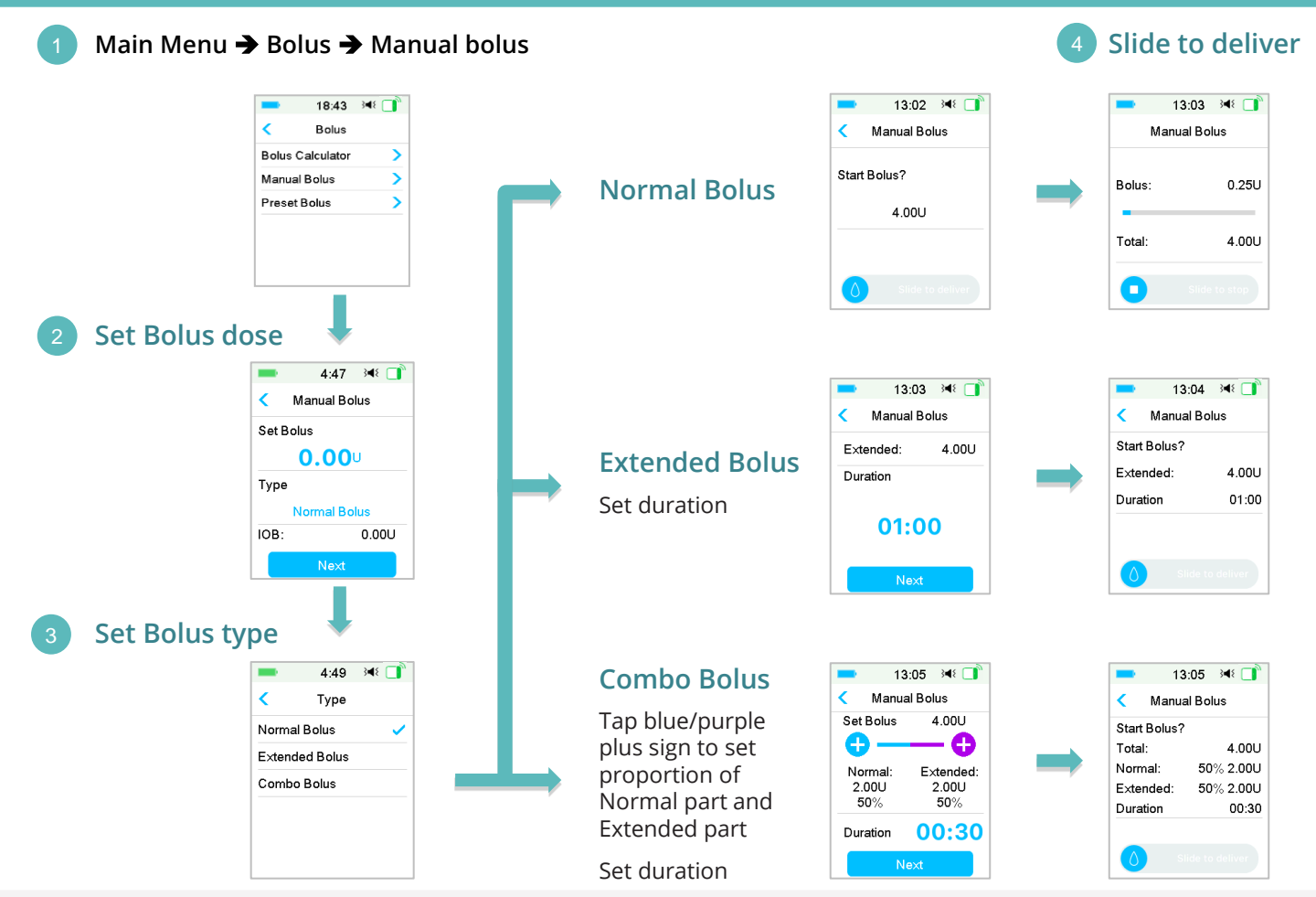

# Food Bolus Calculator

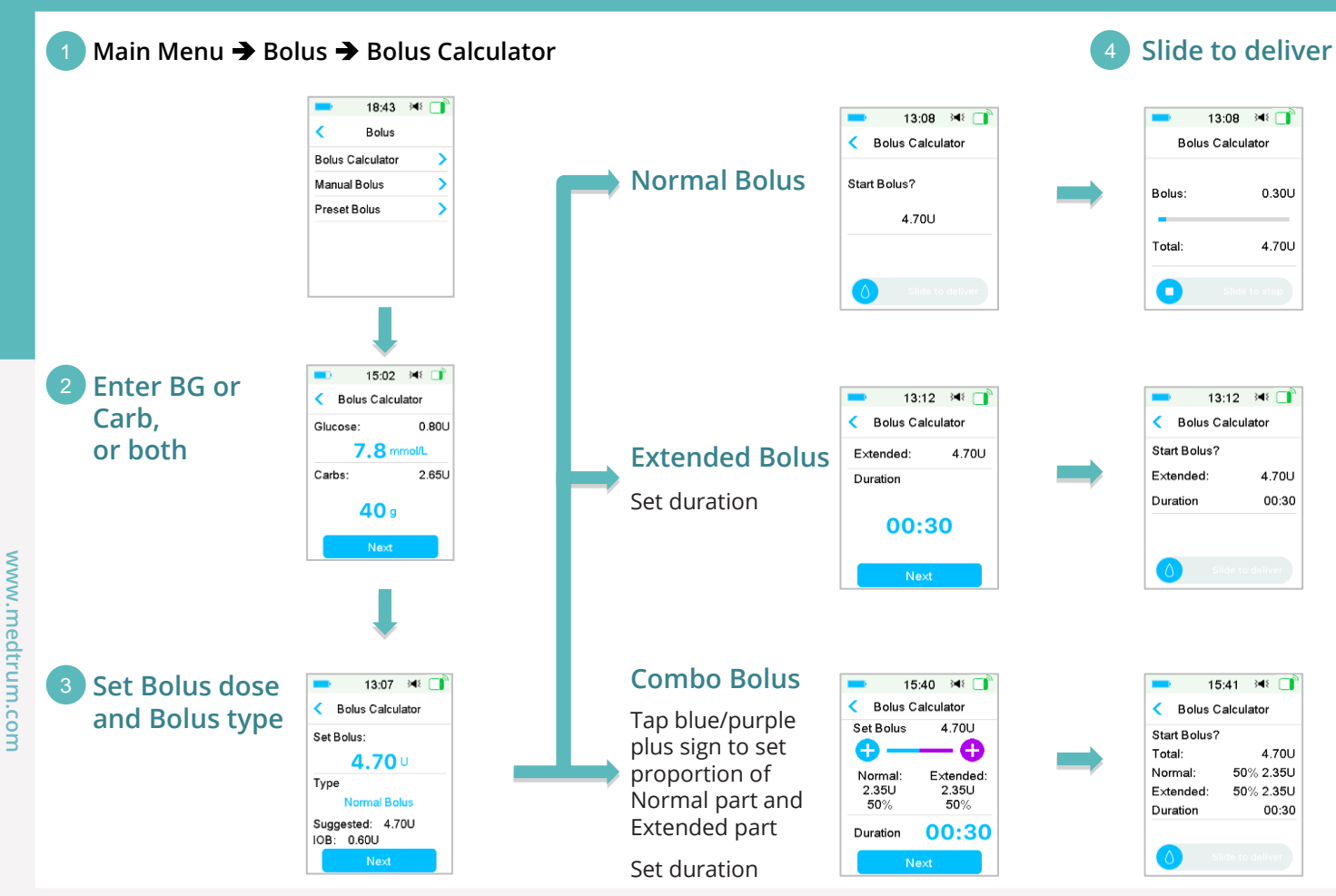

# Suspend & Resume

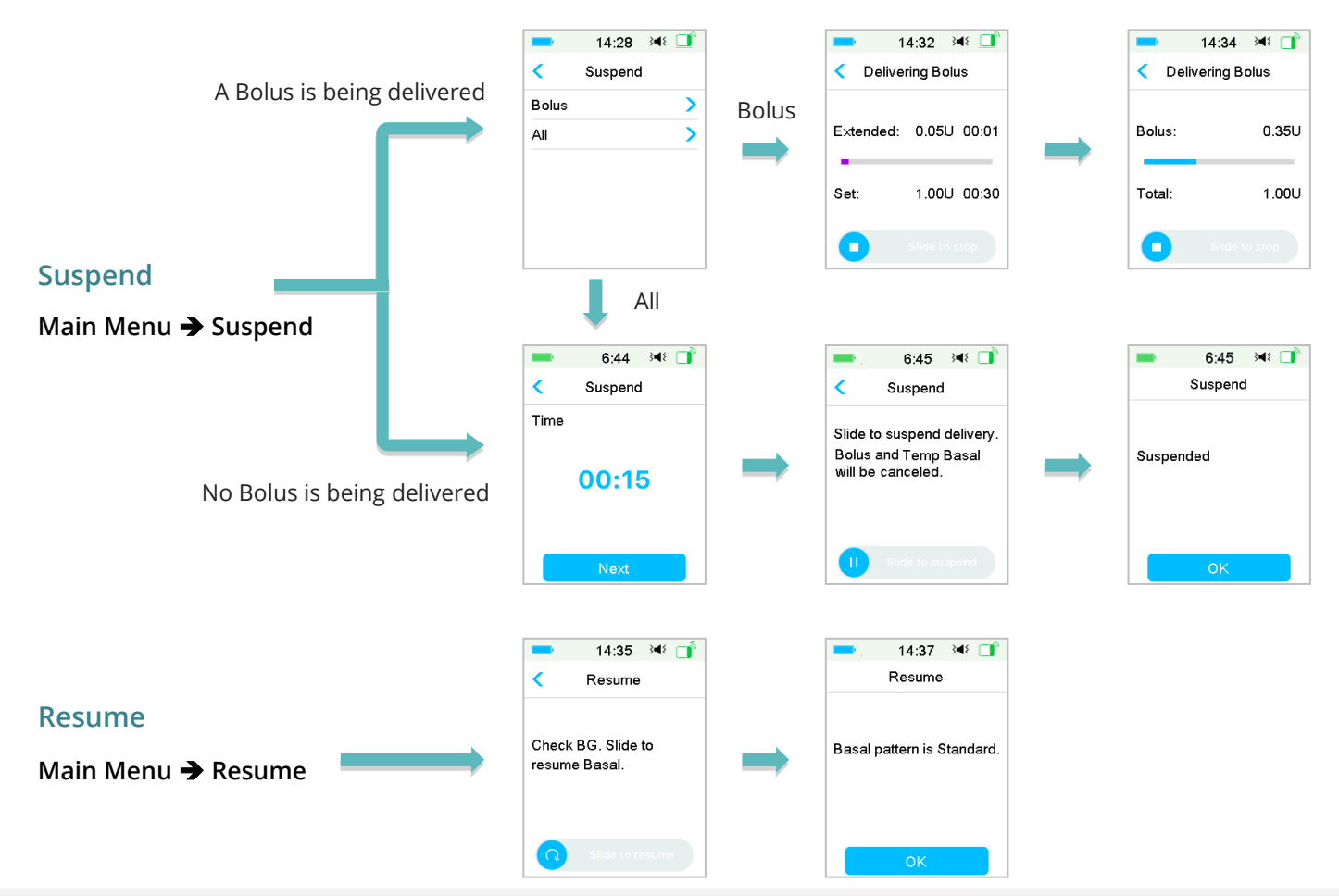

# Deactivate the Patch

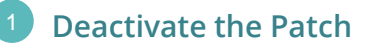

Menu > Patch > Deactivate Patch

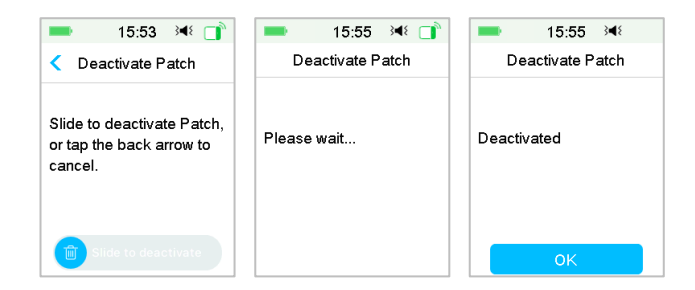

## Remove the Patch

- After the Reservoir Patch is deactivated, retract the needle with the needle-eject tool.
- Gently remove the entire Patch Pump. Use a medical adhesive remover or baby oil if necessary.
- Fold and break the tab of Reservoir Patch. Push up the pump base from the bottom and remove it from the old Reservoir Patch.
- Discard the old Reservoir Patch according to your local waste disposal regulations. Do NOT discard your Pump Base. It is reusable.

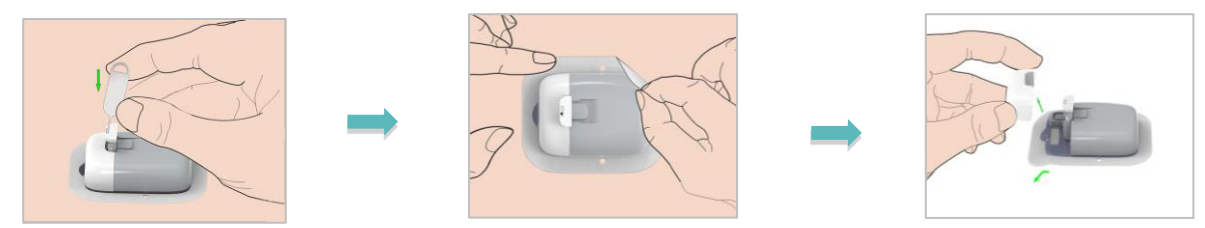

Warning: Once the Patch is removed from the skin, do not attempt to press the needle button again. Doing so will result in injury. Please wait for at least 5 seconds before connecting to a new reservoir patch, otherwise you may not hear the four beeps, or receive an 'Used Patch' alarm when it's actually a new patch.

## . .

| Alert               |                                               |
|---------------------|-----------------------------------------------|
| PDM Message         | Actions to Take                               |
| END OF SUSPEND      | Check BG. Resume basal delivery if necessary. |
| LOW RESERVOIR       | Change Patch soon.                            |
| PATCH EXP IN 1 HOUR | Change Patch soon.                            |
| PATCH BATTERY LOW   | Change Reservoir Patch soon.                  |

# Alarm (Medium Priority)

|   | 1 | ι. |   |  |
|---|---|----|---|--|
|   | 4 | λ  |   |  |
| 1 | 1 |    | V |  |

2

| PDM Mes       | sage  | Actions to Take                                                                   |
|---------------|-------|-----------------------------------------------------------------------------------|
| PATCH EXPIRED | C     | Change Patch. Check blood glucose.                                                |
| EMPTY RESERV  | OIR   | Change Patch. Check blood glucose.                                                |
| EXCEEDS MAX   | TDD   | Check blood glucose. Resume basal delivery.                                       |
| PUMP OUT OF   | RANGE | Move PDM close to Pump. If failed to recover<br>Pump signal, please change Patch. |
| PUMP RESTART  | ΓED   | Patch changed? For help call the CC.                                              |

## Alarm (High Priority)

|    | /  | ^ | ١ | >        |
|----|----|---|---|----------|
| 1  | 'n | ٠ | n | <b>۱</b> |
| 1  |    |   | T | <b>N</b> |
| ٢. | ÷  | ٠ | ٠ | · ·      |

| PDM Message        | Actions to Take                                               |
|--------------------|---------------------------------------------------------------|
| OCCLUSION DETECTED | Change Patch. Check blood glucose.                            |
| PATCH ERROR        | Change Patch. Check blood glucose.                            |
| PUMP BASE ERROR    | Remove Pump. Contact customer support<br>Check blood glucose. |

# **Emergency Kit**

Keep an emergency kit with you at all times to make sure you have necessary supplies. Inform a family member, co-worker, and/or friend where this emergency kit is kept.

This kit should include but is not limited to:

- Fast-acting glucose tablets or gel
- BG monitoring supplies
- Urine ketone testing supplies
- Insulin syringe
- Rapid-acting U-100 insulin
- Extra Medtrum 2.0 mL Reservoir Patches
- Power Bank
- Instructions from your healthcare provider about how much insulin to inject if pump delivery is interrupted
- Alcohol wipes
- Glucagon emergency kit
- Emergency contact phone numbers
- If traveling, a copy of a letter from your healthcare provider for airline security

# Your Personal Settings

Max Basal Rate: \_\_\_\_\_ U/H

| Basal Pattern Name: |            |            |            |
|---------------------|------------|------------|------------|
| Start Time          | Rate (U/H) | Start Time | Rate (U/H) |
| :                   |            | :          |            |
| :                   |            | :          |            |
| :                   |            | :          |            |
| :                   |            | :          |            |
| :                   |            | :          |            |
| :                   |            | :          |            |
| :                   |            | :          |            |

| Basal Pattern Name: |            |            |            |
|---------------------|------------|------------|------------|
| Start Time          | Rate (U/H) | Start Time | Rate (U/H) |
| :                   |            | :          |            |
| :                   |            | :          |            |
| :                   |            | :          |            |
| :                   |            | :          |            |
| :                   |            | :          |            |
| :                   |            | :          |            |
| :                   |            | :          |            |

| Name            | Rate     | Duration |
|-----------------|----------|----------|
| Heavy Exercise  | % or U/H | :        |
| Medium Exercise | % or U/H | :        |
| Light Exercise  | % or U/H | :        |
| Sick            | % or U/H | :        |
| Temp 1          | % or U/H | :        |
| Temp 2          | % or U/H | :        |
| Temp 3          | % or U/H | :        |

# **Your Personal Settings**

| I:C Ratio  |              |  |
|------------|--------------|--|
| Start Time | I:C (g Carb) |  |
| :          | 1U:g         |  |
| :          | 1U:g         |  |
| :          | 1U:g         |  |
| :          | 1U:g         |  |
| :          | 1U:g         |  |
| :          | 1U:g         |  |
| :          | 1 U : g      |  |

| BG Target (mmol/L) |           |            |
|--------------------|-----------|------------|
| Start Time         | Low Limit | High Limit |
| :                  |           |            |
| :                  |           |            |
| :                  |           |            |
| :                  |           |            |
| :                  |           |            |
| :                  |           |            |
| :                  |           |            |

| Insulin Sensitivity |              |  |
|---------------------|--------------|--|
| Start Time          | ISF (mmol/L) |  |
| :                   | 1 U : mmol/L |  |
| :                   | 1 U : mmol/L |  |
| :                   | 1 U : mmol/L |  |
| :                   | 1 U : mmol/L |  |
| :                   | 1 U : mmol/L |  |
| :                   | 1 U : mmol/L |  |
| :                   | 1 U : mmol/L |  |

| /lax | Bol | us: |  |  |  |
|------|-----|-----|--|--|--|
|      |     |     |  |  |  |
|      |     |     |  |  |  |

Active Insulin Time: \_\_\_\_\_ :

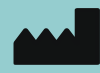

Medtrum Technologies Inc. Building 3 and Building 8, No. 200, Niudun Road Shanghai 201203, China Tel: +86-21-50274781 Fax: +86-21-50274779

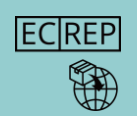

Medtrum B.V. Nijverheidsweg 17 5683 CJ Best The Netherlands Tel: +31(0) 499745037

www.medtrum.com

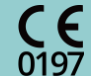

This product complies with Directive 93/42/EEC (MDD) and Directive 2014/53/EU (RED).

SY-201 IM881160WW 348644 Version:1.04

## **Simplifying Diabetes**

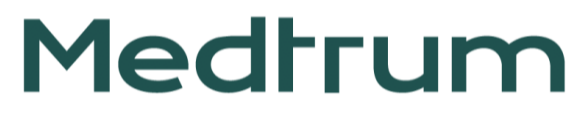